## EBSCO Audiobooks Denver Seminary User Guide

## What You Will Need

- A computer
- Access to the Carey S. Thomas Library's LS2 PAC (Public Access Catalog)
- Access to EBSCOhost
- A free, personal My EBSCOhost account
- Either an Apple device running iOS 8 or higher or an ANDROID device running version 5 and higher
- The EBSCO Audiobook App downloaded to your device

## **The Steps**

1. Audiobooks can be found on the Carey S. Thomas Library's LS2 PAC. Once you have located an audiobook that you would like to download, click on "More Options," circled below.

| Denary Home Catalog Only Denar Selfe                                                                                                    | ary Home Mage                                                                                                    | Log                 |
|----------------------------------------------------------------------------------------------------|----------------------------------------------------------------------------------------------------|---------------------|
| DENVER SEMINARY                                                                                                    | Carey S. Thomas Library                                                                                                    |                     |
|                                                                                                    | Academic Re                                                                                                    |                     |
| Library Catalog 0                                                                                                    | Search Results for crazy buay (Save Search)                                                                                                    | View As List   Flow |
| Academic Reserves                                                                                                    | Sot Dy Relevance •                                                                                                    | Select Action 👻     |
| Format     Bosk 2     Audostok 1     eNudostok 1     eNudostok 1     eNudostok 1     eNudostok 1     eNudostok 1     eNudostok 1     eNudostok 1     eNudostok 1     eNudostok 1     eNudostok 1     eNudostok 1     eNudostok 1     eNudostok 1 | Crazy busy : a (mercifully) short book about a (really) big problem (2013)<br>By Detwork, Kew:<br>1 Available<br>Craze show<br>Add To List<br>Mescree, Temporey - MV4581 b, D49 2013 |                     |
| Contributor Role     Publication Year     Subject     Genre                                                                                                    | Crazy busy a (mercifully) short book about a (really) big problem / [sound recording : EBSC0] (2013)<br>By DeYoung, Kevn.                                                            |                     |
|                                                                                                    | ekutolook Devenlaadable<br>19 19 19 19 10 10 10 10 10 10 10 10 10 10 10 10 10                                                                                                    |                     |

2. Once you click on that link, you will be directed to the following page. (You may need to enter your MyDenSem credentials, if doing this from home.) Here, you can listen to a sample and/or check the audiobook out. To listen to a sample, click "Sample." To check out the audiobook, click either "Check Out" (on the right side) or "Check Out This Audiobook" (on the left).

| New Search                                        | Dictionaries • •                                                                    | Books • Audiobooks •                                                |                                                                                                    |                                                                                                    |                                                                                                    |                                                                                                    | Sign In 🧉                                | Folder | Preferences         | Languages +            | Help        |
|---------------------------------------------------|-------------------------------------------------------------------------------------|---------------------------------------------------------------------|----------------------------------------------------------------------------------------------------|----------------------------------------------------------------------------------------------------|----------------------------------------------------------------------------------------------------|----------------------------------------------------------------------------------------------------|------------------------------------------|--------|---------------------|------------------------|-------------|
| Constant of the second                            | Searching eBook C<br>AN 667103                                                      | ellection (EBSCOhost), Show all                                     | Choose Databases<br>Select a Field (optional) *                                                                                                    | Search Clear                                                                                                    | ۲                                                                                                    |                                                                                                    |                                          |        | C                   | ENVER SEMIN            | NARY        |
|                                                   | AND +                                                                               |                                                                     | Select a Field (optional) *<br>Select a Field (optional) *                                                                                                    | <b>A</b> A                                                                                                    |                                                                                                    |                                                                                                    |                                          |        |                     |                        |             |
|                                                   | Basic Search Adv                                                                    | anced Search Search History                                         |                                                                                                    |                                                                                                    |                                                                                                    |                                                                                                    |                                          |        |                     |                        |             |
| ec                                                | d Record                                                                            |                                                                     | ach (1 of 1)<br>(Jancifully) Short Bo                                                                                                    | ok About a (Real                                                                                                    | lly) Big Problem                                                                                                    |                                                                                                    |                                          |        |                     | Tools                  | N           |
| Check 0<br>Audiobo                                | Out This<br>ook<br>his item through<br>an. "Yease<br>ine cetalog<br>ag interlibrary | Authors:<br>Narrators:<br>Length<br>(hourscminutes):<br>Publication | Kevin DeYoung<br>Adam Vener<br>02:59<br>Biscontildoj : BChristian, Inc. :                                                                                                    | 2013                                                                                                    | ay big roben                                                                                                    |                                                                                                    |                                          |        | λ<br>A Z Y<br>U S Y | Print<br>Save<br>Cite  |             |
| Find Smiler Results<br>using Smartfeld Searching. |                                                                                     | Resource Type: .<br>Description:                                    | Audioboli.<br>I'm too busy'We've all heard it,<br>pace poses a serious threat t<br>big problem, best-seiling auft<br>is far from what God intends. I<br>bulance belween doing nobin<br>widespread'orazy busy'epiden | we've all said it. Sometim<br>o sur physical, sectal, and<br>or Kevin DeYoung rejects<br>DeYoung holps us figure o<br>ig and doing everything. W<br>sic and offers up the reatu | es being busy seems like the theme of<br>over spiritual well-being in this merch<br>the'busyness as usual'mindset, erguin<br>ut a better way ferward as he shites a<br>lik his usual wermith, lumor, and hore<br>il care we've all been too busy to find. | f our lives. Yet this frene<br>fully short book about a<br>ng that a life of constant<br>mature and well-rease<br>esty. DeYsung delity attas | ic<br>really<br>chaose<br>vad<br>cis the | Samp   | la ()<br>Out        | Create I Permail Share | Note<br>Ink |
|                                                   |                                                                                     | Subjects:<br>Categories:                                            | Time management - Religious<br>RELIGION / Christian Life / Pe<br>RELIGION / Christian Life / Ge                                                                                                    | i aspectsChristianity<br>rsonal Grawth<br>rieral                                                                                                    |                                                                                                    |                                                                                                    |                                          |        |                     |                        |             |
|                                                   |                                                                                     | Related ISBBC                                                       | 0781510207170                                                                                                    |                                                                                                    |                                                                                                    |                                                                                                    |                                          |        |                     |                        |             |

3. Once you have clicked on the Check Out link, you will need to sign in to your personal My EBSCOhost account. If you do not already have one, create a new account; then sign in.

| withors:       Please sign in to your My EBSCOhost account to check availability and download.         rrators:       Sign In to My EBSCOhost         Create a new Account       | 7 : A (M                       | araifully) Shart Roak About a (Raally) Rig Problam                              |   |  |
|----------------------------------------------------------------------------------------------------|--------------------------------|---------------------------------------------------------------------------------|---|--|
| Please sign in to your My EBSCOhost account to check availability and download.           trators:           Length         Sign In to My EBSCOhost         Create a new Account |                                |                                                                                 | Х |  |
| rrators:<br>Length Sign In to My EBSCOhost Create a new Account                                                                                                    | uthors:                        | Please sign in to your My EBSCOhost account to check availability and download. |   |  |
| mutes).                                                                                                    | rrators:<br>Length<br>inutes): | Sign In to My EBSCOhost Create a new Account                                    |   |  |

4. Once you have logged in to your My EBSCO*host* account, you will be directed to the following page. Select the desired checkout period in the dropdown menu. Then click "Check Out." The audiobook should now be checked out successfully.

| anced S | earch Search History    |                                                                                                    |                 |
|---------|-------------------------|----------------------------------------------------------------------------------------------------|-----------------|
| 1<br>C  | Result List   Refine Se | earch <1 of 1 >                                                                                                    |                 |
|         | Title: Crazy            | Busy : A (Mercifully) Short Book About a (Really) Big Problem                                                                                                    | `               |
|         | Checkout F              | erriod in date: 21 V<br>Out Cancel                                                                                                    |                 |
|         | Resource Type:          | Audiobook.                                                                                                    | 117 ( <u>11</u> |
|         | Description:            | I'm too busy.We've all heard it, we've all said it. Sometimes being busy seems like the<br>theme of our lives. Yet this frenetic pace poses a serious threat to our physical, social, and<br>even spiritual well-being. In this mercifully short book about a really big problem, | Sample          |

- 5. Download the EBSCO Audiobooks App from iTunes or Google Play to your portable device. Sign in to the EBSCO Audiobook App with the same username and password that you just used to check out the audiobook.
- 6. Checked-out audiobooks are displayed on the "Library" screen. Tap "Download" to download the title to your device and then "Play" to listen to the audiobook. Once playing, you can pause, resume, fast-forward, rewind, and skip to desired chapters.
- 7. Happy listening!

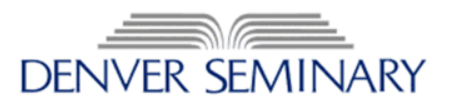